# **GIGABYTE**<sup>™</sup>

# S1082

#### **USER'S MANUAL** 使 手 用 ∰

فارسى V1.0

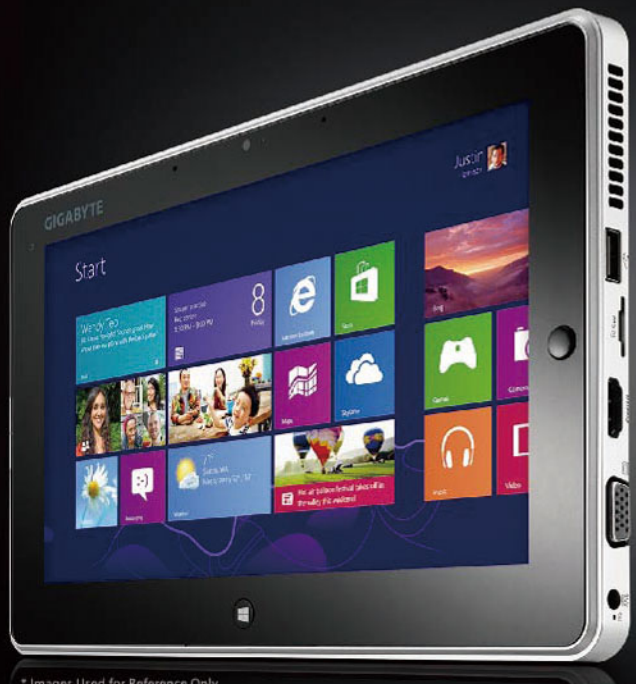

\* Images Used for Reference Only

برای خرید اسلیت پی سی گیگابایت به شما تبریک می گوییم!

این راهنما به شما کمک می کند تا اسلیت پی سی خود را آماده کنید. پیکره بندی نهایی محصول به مدل خریداری شده بستگی دارد. گیگابایت اصلاحات، بدون اطلاع قبلی را حق طبیعی خود می داند. برای جزییات بیشتر، لطفا به صفحه .www.gigabyte com مراجعه فرمایید.

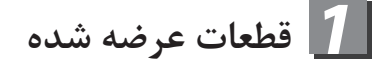

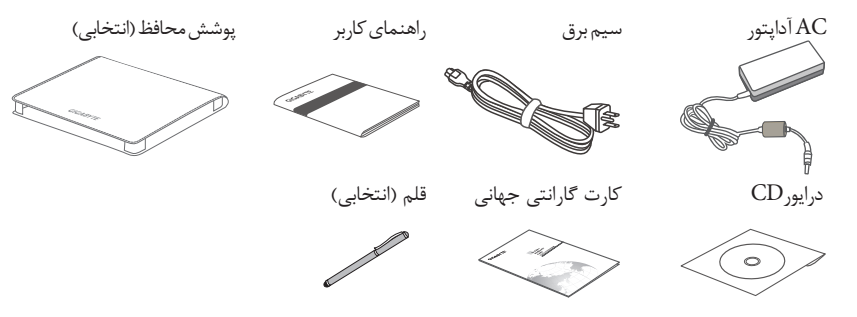

\* تصاویر موجود در این راهنما ممکن است با شکل محصول شما متفاوت باشد.

# استفادہ از اسلیت پی سی گیگابایت برای اولین بار

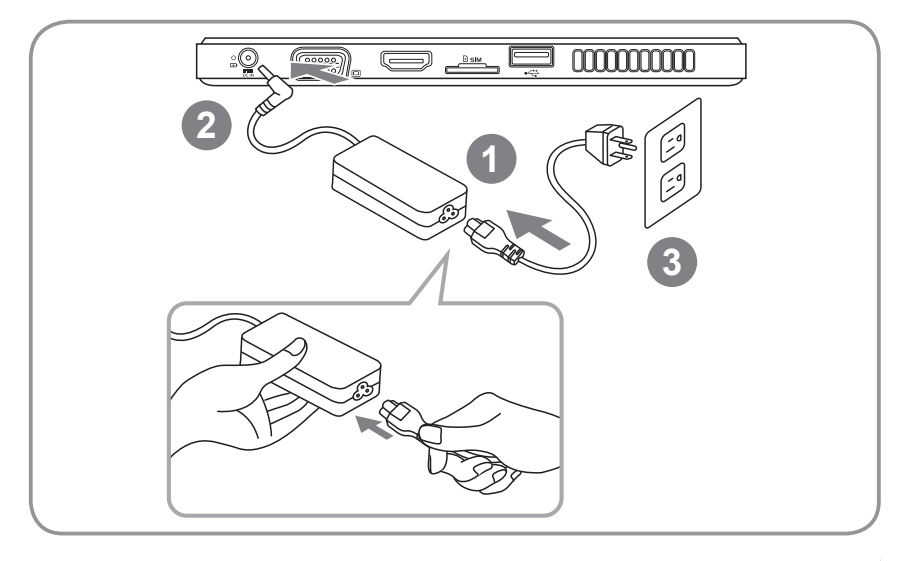

- 1 سيم برق را به آداپتور AC متصل كنيد
- 2 آداپتور AC را به فیش ورودی DC روی اسلیت پی سی وصل کنید
  - 3 سیم برق را به پریز متصل کنید

S

4 هنگامي كه نمايشگر وضعيت باتري روشن است، كليد Power را فشار دهيد تا پي سي اسليت شما روشن شود.

3 تور راهنمای اسلیت پی سی گیگابایت

نمای کلی محصول

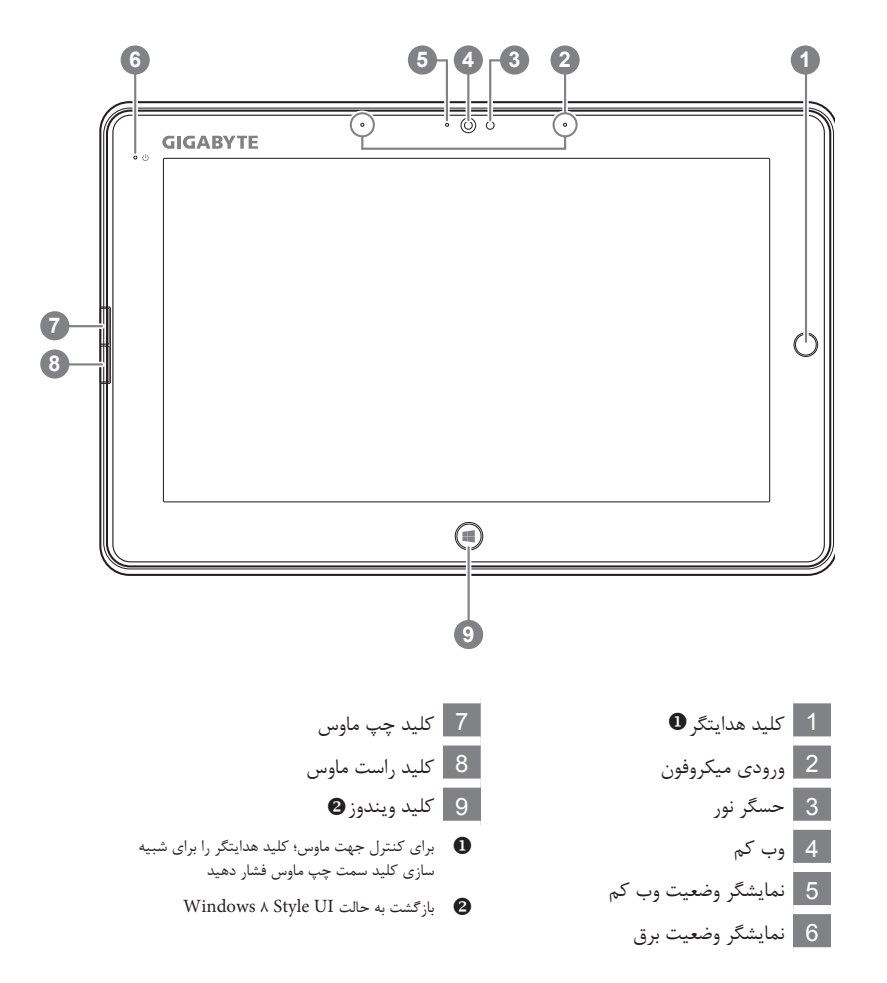

راهنما: "کلیک چپ + کلیک راست ماوس + کلید هدایتگر" را برای عملکرد "Ctrl+Alt+Del" فشار دهید.

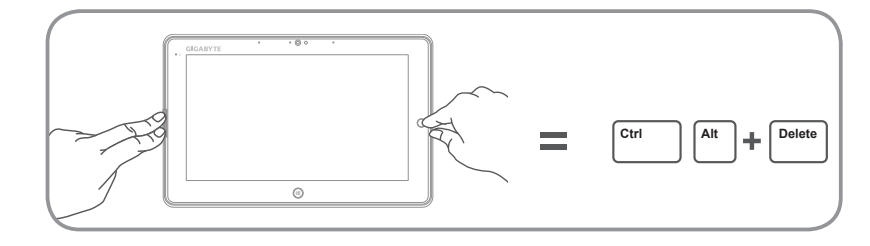

2 فارسی

# نمای بالایی

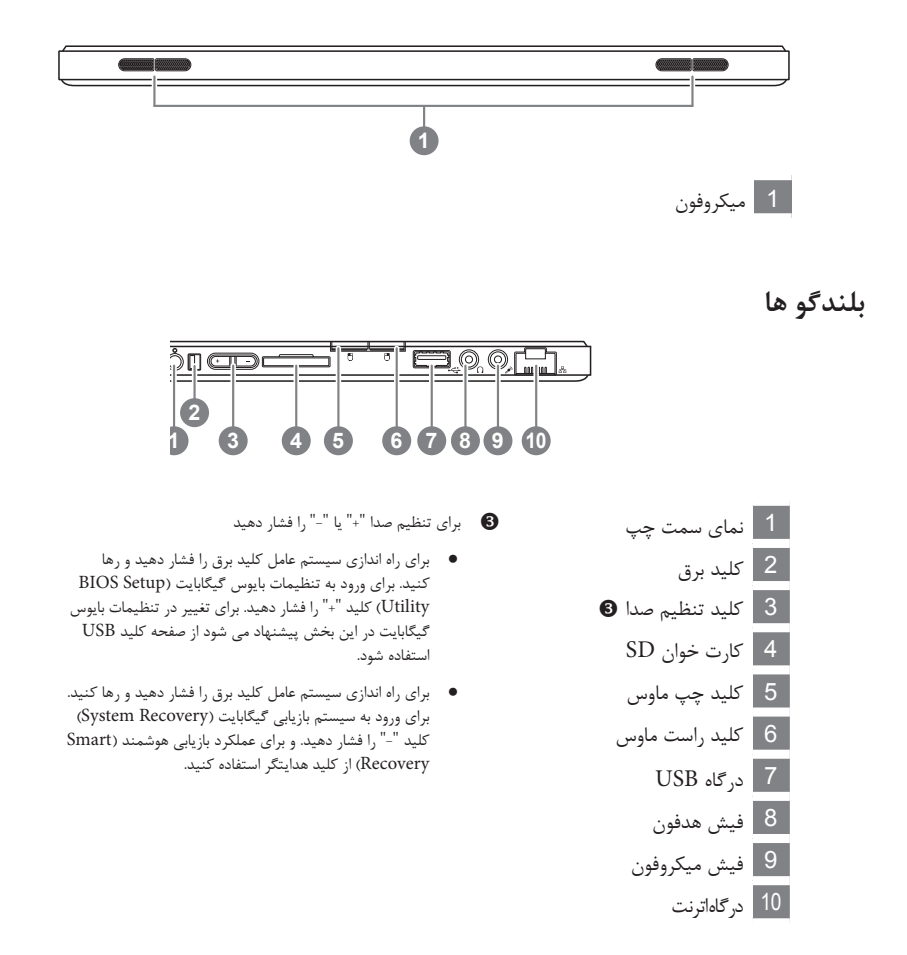

**راهنما:** هنگامی که رایانه خاموش است کلید "-" تنظیم صدا را فشار دهید تا صفحه نمایش وضعیت میزان باتری را به شما نشان دهد.

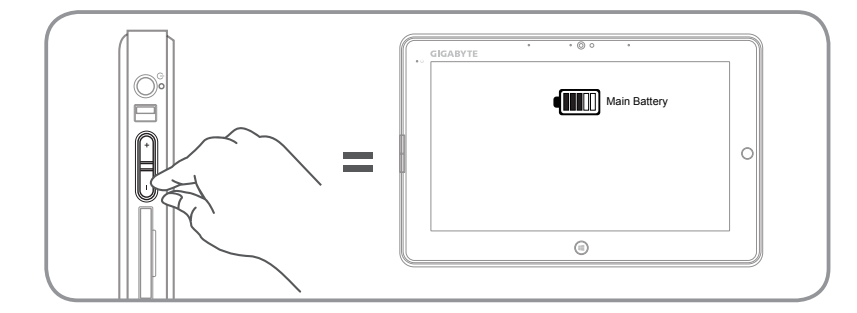

ء فارىسى

نمای سمت راست

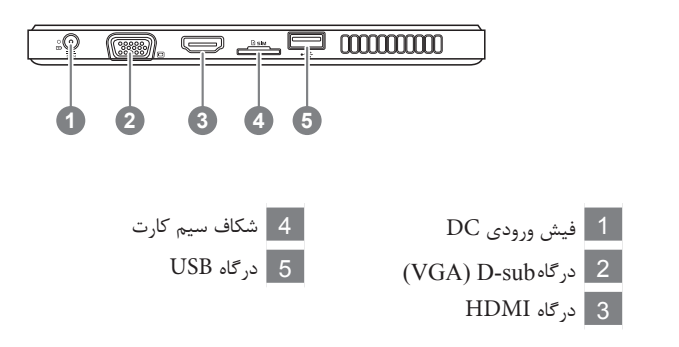

نمای زیرین

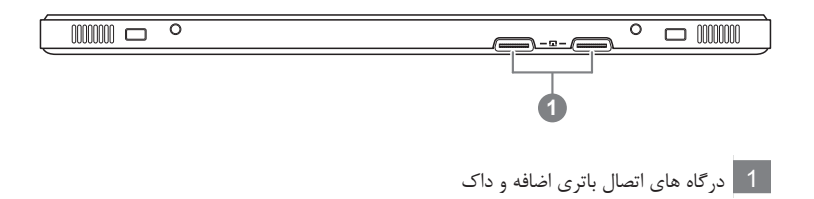

4 فارسى

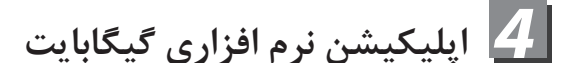

## ■ مديريت هوشمند با GIGABYTE Smart Manager

برای فعال سازی Smart Manager گیگابایت روی آیکون میانبر روی دسکتاپ دو بار کلیک کنید، در صورتی که دستگاه شامل سیستم عامل نصب شده باشد. Smart Manager گیگابایت شامل واسط کاربری مبتنی بر آیکون است که کاربران را قادر می سازد تا آگاهانه به تنظیمات رایج سیستم و ابزارهای انحصاری گیگابایت دسترسی پیدا کنند. لطفا توجه داشته باشید که واسط کاربری Smart Manager گیگابایت، آیکون ها، ابزار ها و نسخه برنامه ها ممکن است با توجه به مدل خریداری شده متفاوت باشند. لطفا حتما از نسخه نصب شده (مجتمع)

## ■ برنامه بروزرسانی گیگابایت: Gigabyte Driver Update Utility

اگر دستگاهی که خریداری کرده اید شامل سیستم عامل مجتمع می باشد، می توانید درایور آن را جستجو کنید و با دو بار کلیک روی آیکون میانبر روی دسکتاپ آن را بروزرسانی کنید. برنامه بروزرسانی گیگابایت می تواند آخرین درایورها را جستجو کند و به طور خودکار آن ها را دانلود کند. کاربران می توانند از روی نسخه درایور روی دستگاه و نسخه روی اینترنت تصمیم به بروزرسانی درایور بگیرند.

### ■ بازيابي هوشمند باGIGABYTE Smart Recovery

5

Ę

- "اگر از قبل روی دستگاهی که خریداری کرده اید سیستم عامل نصب شده وجود دارد، می توانید با استفاده از گیگابایت سیستم را به تنظیمات پیش فرض کارخانه ای بازگردانید. لطفا توجه داشته باشید Smart Recovery که واسط کاربری گیگابایت، آیکون ها، ابزار ها و نسخه برنامه ها ممکن است با توجه به مدل Smart Recovery که واسط کاربری گیگابایت استفاده Smart Recovery ) خریداری شده متفاوت باشند. لطفا حتما از نسخه نصب شده )مجتمع فرمایید."
- "لطفا توجه داشته باشید که اطلاعات شخصی شما بعد از بازیابی از دست خواهند رفت، به خاطر داشته باشید قبل از بازیابی از اطلاعاتتان نسخه پشتیبان تهیه فرمایید."

# ■ نحوه فعال سازی تظیمات بایوس (BIOS Setup) و سیستم بازیابی (Smart Recovery) گیگابایت

- برای راه اندازی سیستم عامل کلید برق را فشار دهید و رها کنید. برای ورود به تنظیمات بایوس گیگابایت (BIOS)
   کلید "+" را فشار دهید. برای تغییر در تنظیمات بایوس گیگابایت در این بخش، پیشنهاد می شود از صفحه کلید USB استفاده شود.
- برای راه اندازی سیستم عامل کلید برق را فشار دهید و رها کنید. برای ورود به سیستم بازیابی گیگابایت (System Recovery) کلید "-" را فشار دهید. و برای عملکرد بازیابی هوشمند (Smart Recovery) از کلید هدایتگر استفاده کنید.

| مشخصات | 5 |
|--------|---|
|--------|---|

| 1082                                                                                                    |                            | آيتم            |
|----------------------------------------------------------------------------------------------------|----------------------------|-----------------|
| 2nd Generation Intel <sup>®</sup> Dual-Core Processor                                                                                         | پردازنده                   |                 |
| Genuine Windows 8 Compliant                                                                                                    | سیستم عامل                 |                 |
| 10.1" Capacitive Multi-touch Panel<br>1366x768 with LED backlight                                                                             |                            | نمایشگر         |
| DDRIII, 1 slot (Max 4GB)                                                                                                    | حافظه سيستم                |                 |
| Mobile Intel <sup>®</sup> NM70 Express Chipsets                                                                                               | چيپ ست                     |                 |
| <ul><li> 2.5" 7mm HDD 5400rpm</li><li> 2.5" 7mm SSD</li></ul>                                                                                 | ی                          | ابزار ذخيره ساز |
| USB(2.0)*2, D-sub, HDMI, RJ45, Mic-in, Earphone-<br>out, SD card reader, DC-in jack, Docking Station/<br>Extended Battery Port, SIM card slot | درگاه های ورودی و خروجی    |                 |
| 1.5 Watt Speaker*2, Microphone                                                                                                    |                            | صدا             |
| 10/100/1000Mbps Ethernet                                                                                                    | LAN                        |                 |
| 802.11b/g/n                                                                                                    | ىب LAN ەكـبش<br>مىس        |                 |
| Bluetooth V4.0 + LE                                                                                                    | ڭوتولب                     | ارتباطات        |
| 3.5G Antenna built-in<br>3.5G Module supported (optional)                                                                                     | WAN ەكـبش<br>(3.5G) مىس ىب |                 |
| 1.3 Megapixel                                                                                                    |                            | وب کم           |
| <ul> <li>Main Battery:<br/>Li-polymer, 7.4V, 29.6Wh</li> <li>Extended Battery:<br/>Li-ion 2-cell, 2700mAh, 20.25Wh (optional)</li> </ul>      |                            | باترى           |

\* مشخصات بالا تنها براي مراجعه كاربران مي باشد. پيكره بندي نهايي با توجه به نقطه خريد كالا ممكن است متفاوت باشد.

6 ضمیمه

- الاانتی و خدمات : برای اطلاع از گارانتی و خدمات و جزییات مرتبط، لطفا به کارت گارانتی یا وب سایت خدمات گیگابایت به آدرس زیر مراجعه فرمایید: http://www.gigabyte.com/support-downloads/technical-support.aspx
  - سوالات متداول : برای اطلاع از سوالات متداول (FAQ) لطفا به آدرس زیر مراجعه کنید: http://www.gigabyte.com/support-downloads/faq.aspx